## Downloading and Installing GlobalProtect on a Mac Computer

GlobalProtect is the VPN application that must be installed on you home-based device to connect to a campus-based computer.

- 1. Visit <u>https://gpnet.citytech.cuny.edu</u> to download and install GlobalProtect
- 2. Login using your City Tech AD credentials to gain access to the site
- 3. Select "Download MAC 32/64-bit GlobalProtect.pkg agent
- 4. Go to the "Downloads" folder and select "GlobalProtect.pkg" and install the application
- 5. At the Introduction page click Continue
- 6. Ensure that GlobalProtect is selected on the Custom Install Macintosh HD page then click Continue
- 7. Enter the password if prompted to proceed with the installation
- 8. Once complete, GlobalProtect opens to setup connection details page
- 9. Enter (gpnet.citytech.cuny.edu) for the Portal
- 10. Enter your City Tech AD credentials
- 11. Click Connect
- 12. Status should now show Connected
- 13. You have now successfully connected and created a secure connection to your campus network
- 14. Minimize the window and continue to connect to a campus computer

After installation, to access GlobalProtect, go to the top-right menu and select "Global Protect" Click to "Connect or Click to "Disconnect"